## SOM – HIT Service Desk Unification

HIT is excited to provide technology support to School of Medicine customers through our unified HIT help desk. Effective 3/31/21, HIT and SOM IT Help Desks will merge to provide one Health System point of contact for IT assistance. At the same time, SysAid will be replaced with <u>MyHIT</u>. To learn more about this change, and the services available to School of Medicine customers, please click <u>HERE</u>.

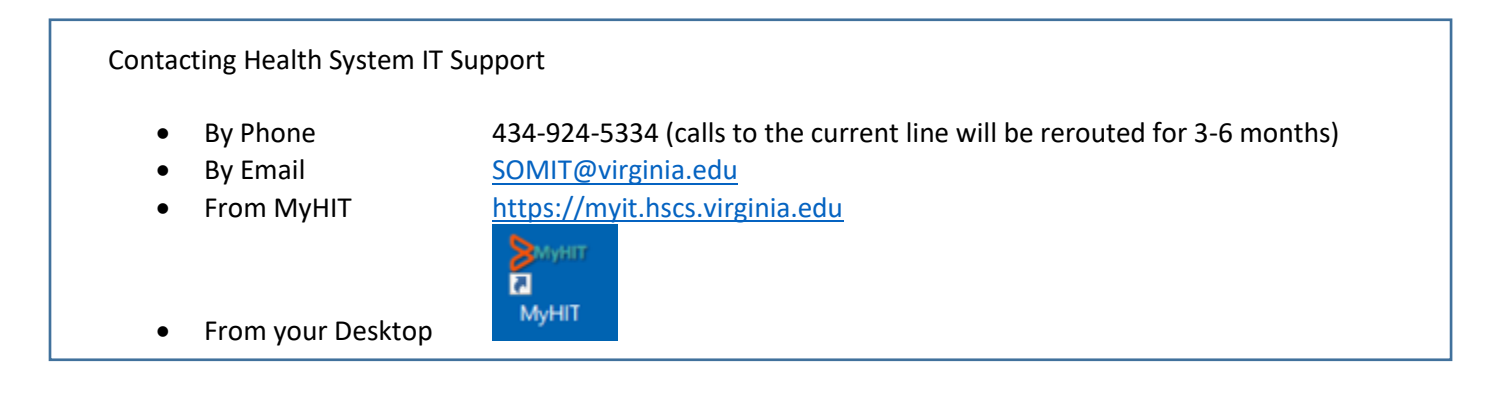

## Tips for Using MyHIT

- 1. MyHIT can be accessed from the following networks
  - a. HIT network (SCN)
  - b. Academic Protected Network (APN)
  - c. HealthSystem Protected Network (HMSN)
  - d. EduRoam (ITS wi-fi)
  - e. HSCS-Wireless (HIT wi-fi)
  - f. Other networks via the ITS High Security VPN (HSVPN), HIT F5 VPN, or ITS Access Anywhere VPN
- 2. Only use lowercase characters when entering your username for login
- 3. Passwords or passphrases can be no longer than 30 characters, including space, or login will fail
- 4. You CAN enter a ticket for someone else, just be sure to update the information as directed below
- 5. Due to network restrictions, School of Medicine users will not have access to customer surveys at this time. We will update you when this feature becomes available.
- 6. Required fields are all highlighted in RED

While we strive to support all IT functions in SOM, the following services are directly supported by other UVa IT teams. For your reference their contact information is below.

| ITS Supported Services                              | Contact                                |
|-----------------------------------------------------|----------------------------------------|
| e-Service Passwords, Identity and Access Management | e-Service Self Service                 |
| Sponsored Accounts                                  | New Request                            |
|                                                     | Issue with existing account            |
| 2-Step Login (Duo)                                  | Manage device on existing DUO account. |
| ESHARP Accounts / Access                            | ESHARP Help Desk (924-HELP)            |
| ESHARP Accounts / Access                            | New account                            |
| Integrated System / Oracle                          | New Account                            |
| Office 26E + Teols                                  | ITS                                    |
| Office 303 + 10015                                  | Call 4 HELP (434-924-4357)             |
| Workday, managed by HP                              | AskHR@virginia.edu                     |
| workday – managed by mit                            | 434.243.3344                           |

## New MyHIT Desktop Icon

The new icon was pushed to all HIT-managed computers, but If your Windows computer does not have the desktop icon, follow these steps to create it:

- 1. Right-click on your desktop and select New > Shortcut
- 2. In the address area paste the URL <a href="https://myit.hscs.virginia.edu/">https://myit.hscs.virginia.edu/</a>
- 3. Select next
- 4. Rename the icon to MyHIT and press Finish

You may also bookmark the page on your browser

Windows:

- 1. Using your preferred internet browser, open the following link: <u>https://myit.hscs.virginia.edu/</u>
  - a. On your keyboard press Ctrl + D to add the page to your favorites.

MacOS:

- 1. Open your Safari browser
- 2. Navigate to <a href="https://myit.hscs.virginia.edu/">https://myit.hscs.virginia.edu/</a>

If you are connected to the APN or a network on campus you should be able to access the MyHIT page without any special software. But, if you are unable to access the page on site, or are located in an off-site location, you may need to connect to the HS VPN or F5 VPN

3. Once the page has loaded and you see the login screen, move the pointer over the Smart Search file

| ••• • • • | ) ii azuremagazine.com | ¢. | ė + © |
|-----------|------------------------|----|-------|
|-----------|------------------------|----|-------|

4. Click and hold the One-Step Add button (+) that appears at the left end of the field, and select Favorites. You can also click in the Smart Search field, then drag the URL of the webpage you're viewing to the Favorites bar near the top of the window, the Favorites folder in the sidebar, or the Favorites area in the start page.

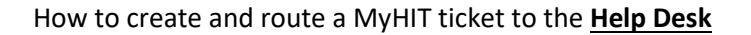

- 1. Click on the MyHIT link <u>https://myit.hscs.virginia.edu</u>
- 2. From the MyHIT Service Desk page, click on the 'Help Desk Submit Issue or Question' icon.

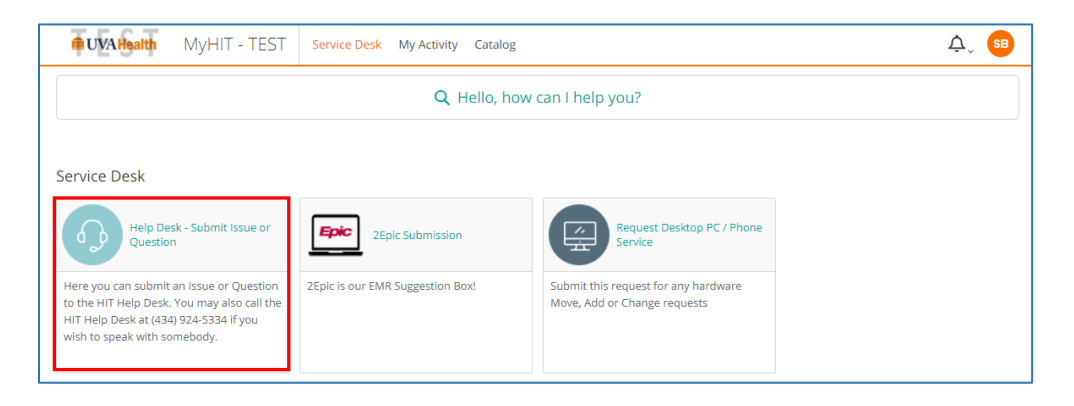

3. Complete the fields on the 'Help Desk – Submit Issue or Question' page

| Help Desk - Submit Issue or Question<br>General                                                                                                    |                                                                                                    |
|----------------------------------------------------------------------------------------------------|----------------------------------------------------------------------------------------------------|
| Description<br>Here you can submit an Issue or Question to the HIT Help Desk. You may also call the HIT Help Desk at (434) 924-5334 if you wish to | Submit Request                                                                                     |
| speak with somebody.<br>Submit issue or Question below                                                                                             | Request for: Sarah Barwick <b>/ Edit</b><br>Email:<br>SB07D@hscmail.mcc.virginia.edu <b>/ Edit</b> |
| Provide additional information<br>Customer Contact Information *                                                                                   |                                                                                                    |
| Please provide the best phone or pager number to contact you on this issue                                                                         |                                                                                                    |
| Summary *                                                                                                    |                                                                                                    |
| Detailed Description *                                                                                                    |                                                                                                    |
|                                                                                                    |                                                                                                    |
|                                                                                                    |                                                                                                    |
|                                                                                                    |                                                                                                    |

4. If you are submitting the ticket for someone else, change the information by clicking the Edit button

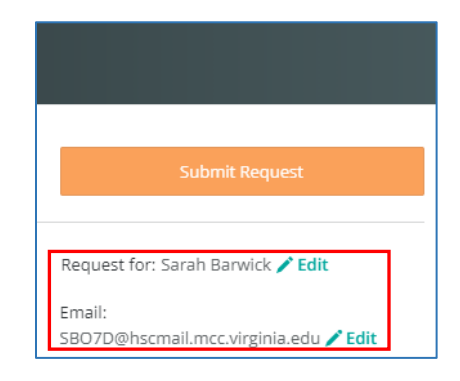

5. Click 'Submit Request'

How to create and route a MyHIT ticket to **<u>Requests</u>** for <u>Hardware Acquisition or Service</u>...

- 1. Click on the MyHIT link <u>https://myit.hscs.virginia.edu</u>
- 2. From the MyHIT Service Desk page, click on the 'Request Desktop PC/Phone Service' icon.

| <b>OVAHealth</b> MyHIT - TE                                                                                                    | ST Service Desk My Activity Catalo  | Dg                                                                   | ¢, SB |
|----------------------------------------------------------------------------------------------------|-------------------------------------|----------------------------------------------------------------------|-------|
| Q Hello, how can I help you?                                                                                                    |                                     |                                                                      |       |
| Service Desk                                                                                                    |                                     |                                                                      |       |
| Help Desk - Submit Issue a<br>Question                                                                                                    | r ZEpic Submission                  | Request Desktop PC / Phone<br>Service                                |       |
| Here you can submit an Issue or Questi<br>to the HIT Help Desk. You may also call<br>HIT Help Desk at (434) 924-5334 lf you<br>wish to speak with somebody. | on 2Epic Is our EMR Suggestion Box! | Submit this request for any hardware<br>Move, Add or Change requests |       |
|                                                                                                    |                                     |                                                                      |       |

3. Complete the fields in the 'Request Desktop PC/Phone Service' page.

| Back                                                                                                    | Checkout                       |                                             | ☆ Favorite 🏾 🏕 Share                                           |
|----------------------------------------------------------------------------------------------------|--------------------------------|---------------------------------------------|----------------------------------------------------------------|
| his form is not for Mobile Phones, only Voice Over IP (VOIP)                                                           |                                |                                             | Submit Request                                                 |
| rovide additional information<br>est Phone Number *<br>ease tell us the best phone number to reach you if we have      | e questions about your request | Request for<br>Email:<br>SBO7D@hs<br>Phone: | : Sarah Barwick 🖍 Edit<br>:mail.mcc.virginia.edu 🖍 Edit<br>Ndd |
| ype of equipment *                                                                                                    |                                |                                             |                                                                |
| Select                                                                                                    |                                | •                                           |                                                                |
| 1000 characters or less, please tell us what you need mow<br>his is also where you can enter your PATEO if you need to | ed, added or changed           |                                             |                                                                |
| uilding *                                                                                                    |                                |                                             |                                                                |
| Select                                                                                                    |                                | *                                           |                                                                |
| loor*                                                                                                    |                                |                                             |                                                                |
|                                                                                                    |                                |                                             |                                                                |
| oom *                                                                                                    |                                |                                             |                                                                |
|                                                                                                    |                                |                                             |                                                                |
| ate Requested<br>/hen would you like to have this work completed                                                       |                                |                                             |                                                                |
|                                                                                                    |                                | to                                          |                                                                |
| arge attachments (2 MB and more) can take more time to                                                                 | upload                         |                                             |                                                                |
|                                                                                                    |                                |                                             |                                                                |

4. If you are submitting the ticket for someone else, change the information by clicking the edit button.

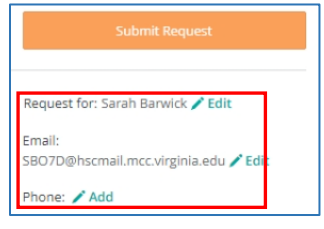

5. Click 'Submit Request'

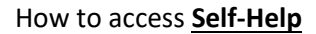

- 7. Click on the MyHIT link https://myit.hscs.virginia.edu
- 8. At the top of the MyHIT page, click in the box that says 'Hello, how can I help you?'

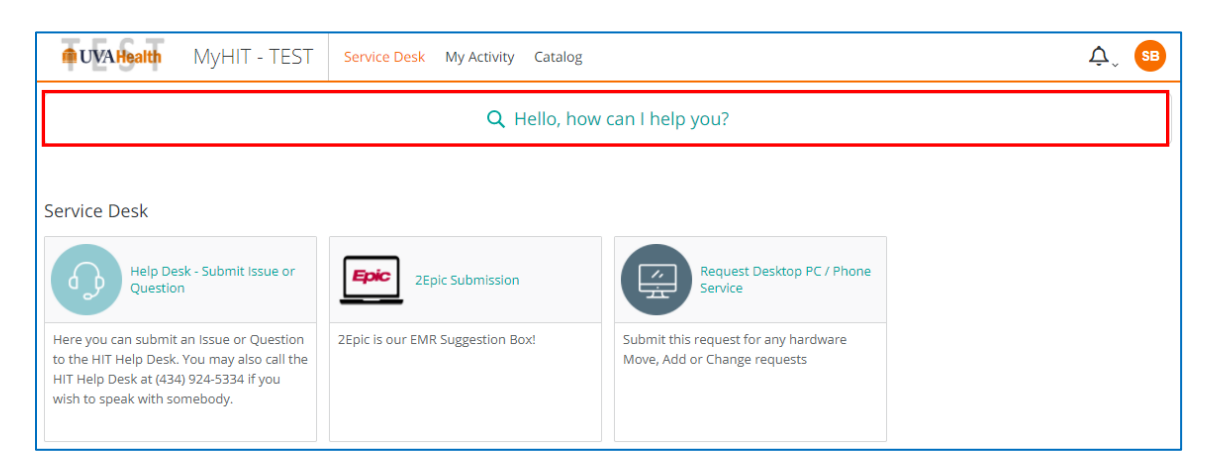

The search will bring up a selection of items. Look for <u>Articles</u>. These are identified with a lightbulb icon Q or by clicking on 'Articles' in the top menu to show only articles.

| <b>≜</b> U                       | AHealth MyHIT - TEST                                   | Service Desk My Activity Catalog                                                                           |         | ¢, SB        |
|----------------------------------|--------------------------------------------------------|----------------------------------------------------------------------------------------------------|---------|--------------|
| × Close How to reset my password |                                                        |                                                                                                    |         | Clear        |
| Top Hi                           | its Catalog items Articles                             | Requests Approvals Appointments Users                                                                      |         |              |
| No top                           | hits for: How to reset my pas                          | sword                                                                                                    |         |              |
| Articles                         | See more >                                             |                                                                                                    |         |              |
| Ĝ                                | Reset a Change Request that is i<br>the Approval Stage | n Reset a Change Request that is in the Approval Stage change request approval normal reset 1              | Preview | View Article |
| Q                                | VPN/Remote User FAQ and<br>Troubleshooting             | for them if you'd like. User can't log in due to invalid or old password (Log in as Local<br>Administrator | Preview | View Article |

10. Identify the article that best describes your issue and click on 'View Article', to the right, to view it.